## Hvordan velge valgemner i Studentweb?

Klikk på utdanningsplanen under fanen Studier.

Scroll ned til neste semesterfane (2025 HØST). Velg ett emne fra blokk 1 (Master i markedsføringsledelse kan kun velge fra blokk 2-4).

## Master i Human-Computer Interaction

| Utdanningsplan Statu                                                                                                    | s og oversikt              |      |             |      |  |  |
|----------------------------------------------------------------------------------------------------|----------------------------|------|-------------|------|--|--|
| Utdanningsplan                                                                                                    |                            |      |             |      |  |  |
| Semester                                                                                                    |                            |      |             |      |  |  |
| > 2025 VÅR 30 stp.                                                                                                    |                            |      |             |      |  |  |
| <ul> <li>✓ 2025 HØST</li> <li>0 stp.</li> </ul>                                                                                        |                            |      |             |      |  |  |
| Legg til emner         Hvilke emner vil du se?         Bare valgbare       Alle         Valgemner blokk 1 (Velg ett av følgende emner) |                            |      |             |      |  |  |
| Emne                                                                                                    |                            | stp. | Informasjon | Velg |  |  |
| INP5100-B - Individuelle                                                                                                    | forskjeller i arbeidslivet | 15   |             | Velg |  |  |
| AHL5100 - Arbeidsrett for                                                                                                    | r HR-ledere                | 15   |             | Velg |  |  |
| MS210 - Agile Project Ma                                                                                                    | nagement                   | 7,5  |             | Velg |  |  |
| MB124 - Extended Realit                                                                                                    | у                          | 7,5  |             | Velg |  |  |
| GTM5100 - Growth Hacking                                                                                                    |                            | 7,5  |             | Velg |  |  |
| STP5100 - Security Team Lead and Project Management                                                                                    |                            | 7,5  |             | Velg |  |  |

Etter at du har valgt et emne er du nødt til å undervisningsmelde deg. OBS! Du har ikke fått opptak før du har undervisningsmeldt deg! Klikk på *Meld til undervisning og vurdering,* eller *Slett emnet fra planen* dersom du ønsker å velge et annet emne.

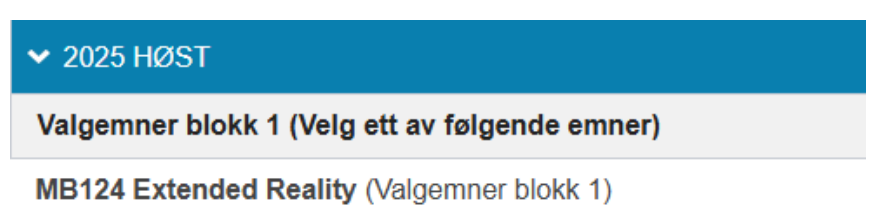

Studiepoeng: 7,5

🗙 Slett emnet fra planen

Meld til undervisning og vurdering

## Vurdering

Du må være tatt opp til undervisning for å melde deg til vurdering.

> Vis alle detaljer

Klikk på Neste.

| MB124 - Extended Reality                             |   |  |  |  |  |
|------------------------------------------------------|---|--|--|--|--|
| 1 2 3<br>Undervisning Vurdering Kvittering<br>Ferdig |   |  |  |  |  |
| Semester:                                            |   |  |  |  |  |
| Høst 2025 Campus Oslo.                               |   |  |  |  |  |
| Påmeldingsperiode:<br>10.03.2025 - 29.04.2025        |   |  |  |  |  |
| Merknad<br>Campus Oslo.                              |   |  |  |  |  |
|                                                      |   |  |  |  |  |
| Avbryt Ønsker ikke undervisning Neste                | > |  |  |  |  |

Du skal ikke vurderingsmelde deg nå, det gjør du når du semesterregistrerer deg for høsten. Klikk på *Fullfør*.

| MB124 - Extended Reality                        |           |                       |         |  |  |  |  |
|-------------------------------------------------|-----------|-----------------------|---------|--|--|--|--|
|                                                 | Lindonvis | 2 3                   |         |  |  |  |  |
|                                                 | Undervis  | Ferdig                |         |  |  |  |  |
| Det er ikke mulig å melde seg til vurdering nå. |           |                       |         |  |  |  |  |
|                                                 |           |                       |         |  |  |  |  |
|                                                 |           |                       |         |  |  |  |  |
| Avbryt                                          | Forrige   | Ønsker ikke vurdering | Fullfør |  |  |  |  |

Alle emner har plassbegrensning. Er emnet du har valgt fullt, er du nødt til å slette emnet fra planen og velge et annet emne. Du MÅ ha undervisningsmelding for å få opptak.

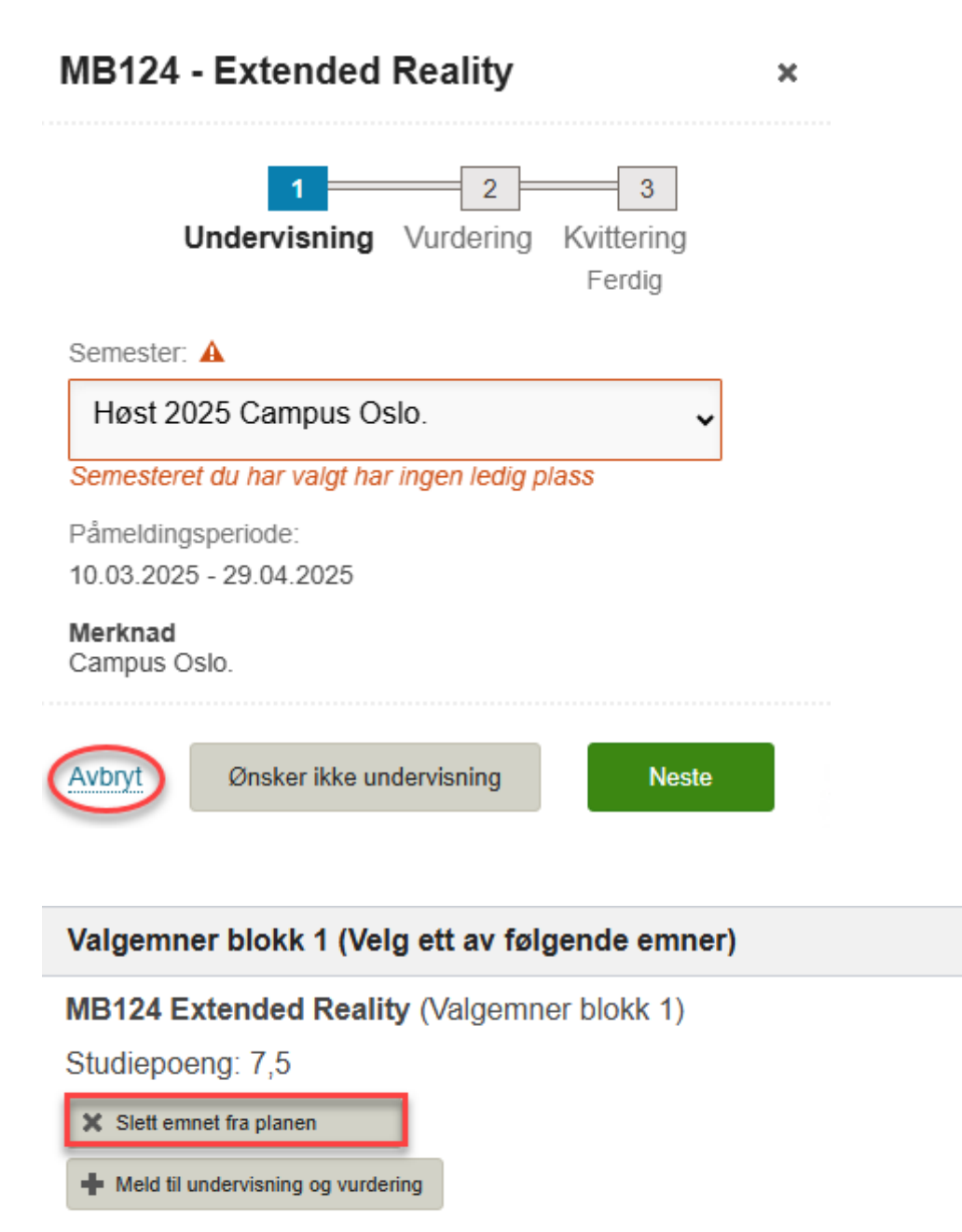

## Vurdering

Du må være tatt opp til undervisning for å melde deg til vurdering.

> Vis alle detaljer

Etter at du har undervisningsmeldt deg får du en bekreftelse og emnet legger seg i utdanningsplanen din.

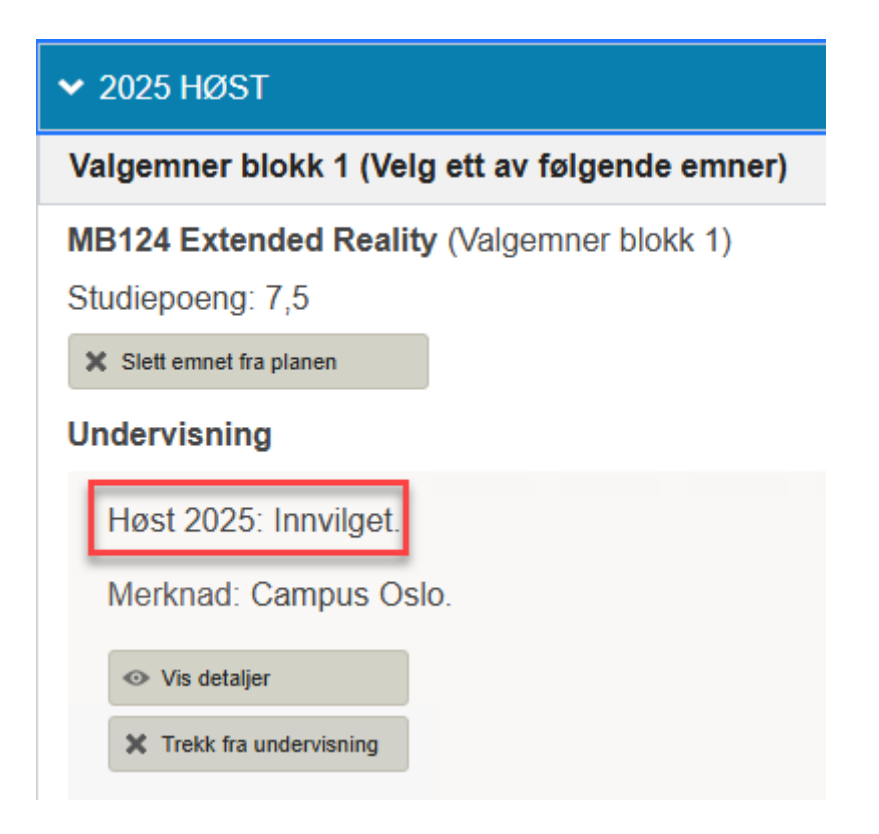

Disse stegene gjentar du for blokk 2-4. Du må undervisningsmelde deg i hvert enkelt emne for å få opptak.

**OBS!** Du kan maksimalt velge ett emne per blokk. Hvis et emne går over 2 blokker (alle emner à 15 sp), kan du ikke velge andre emner i de 2 blokkene.

Eksempel: AHL5100 går over blokk 1 og 2, det betyr at du ikke skal velge emne i blokk 2, men i blokk 3 og eventuelt 4.